| STATUTE SALASSA   | ใบความรู้ที่ 5.3                                 | หน่วยการเรียนที่ 5            |
|-------------------|--------------------------------------------------|-------------------------------|
|                   | รหัสวิชา 2001- 0001 วิชาคอมพิวเตอร์เพื่องานอาชีพ | ระดับ ปวช. 2 จำนวน 2 หน่วยกิต |
| A di La La Contra | <b>ชื่อหน่วย</b> โปรแกรมนำเสนอผลงานในงานอาชีพ    | จำนวน 3 ชั่วโมง               |
| ชื่อเรื่อง โปรเ   | เกรมนำเสนอผลงานในงานอาชีพ                        | จำนวน 1 สัปดาห์               |

### จุดประสงค์การเรียนรู้

- 1. แทรกรูปภาพจากแฟ้มได้
- 2. วาครูปโดยเครื่องมือวาครูปได้
- สร้างภาพเคลื่อนใหวได้
- 4. กำหนดการเกลื่อนใหวของสไลด์เองได้
- ปรับแต่งแผ่นสไลด์ได้
- ถบวัตถุออกจากสไลด์ได้
- 7. แทรกไฟล์เสียงได้
- 8. สร้างตารางได้
- 9. สร้างกราฟได้
- 10. ออกแบบคำสั่งวัตถุซ้อนกันได้

# เนื้อหาสาระ

# แทรกรูปภาพในพรีเซนเทชัน

การนำรูปภาพมาใช้งานบนสไลค์สามารถเลือกได้หลายรูปแบบ ทั้งที่เป็นภาพถ่าย ภาพคลิปอาร์ต หรือ ภาพทั่วๆไปที่มีอยู่ภายในเครื่อง โดยนำมาใช้งานได้หลายวิธี ดังนี้

# แทรกรูปภาพจากไฟล์

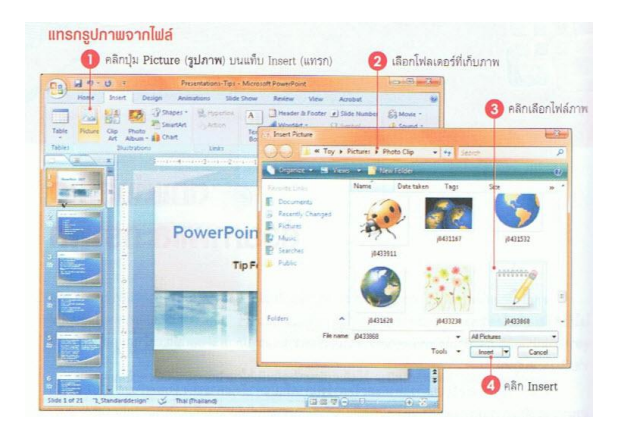

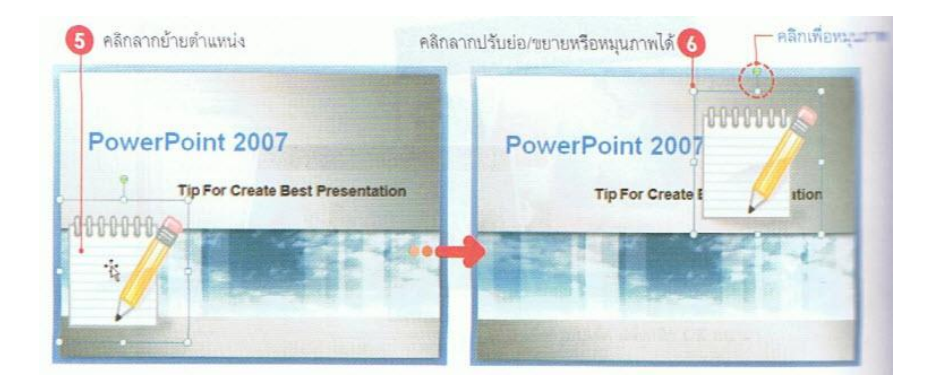

#### แทรกภาพจากเค้าโครงสไลด์

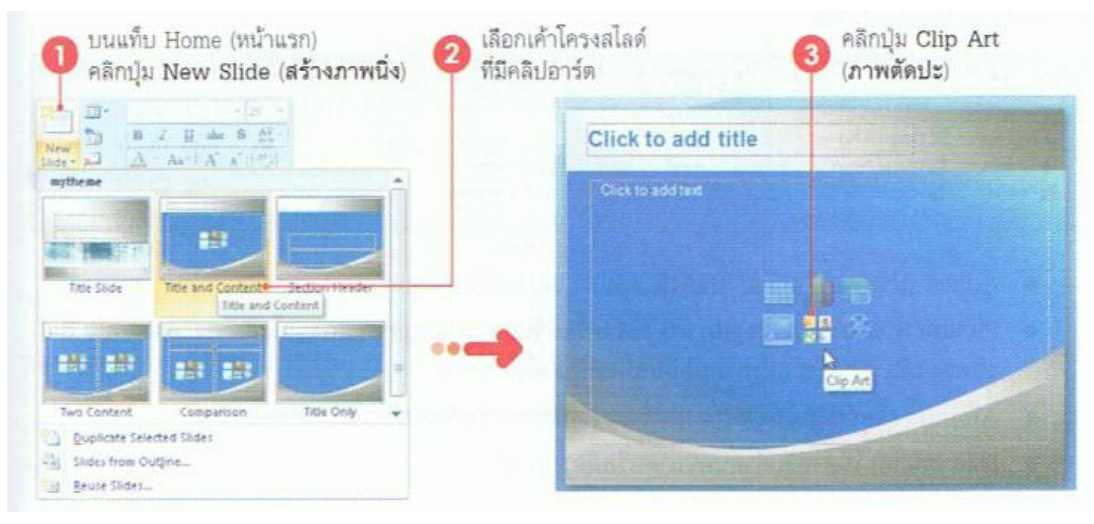

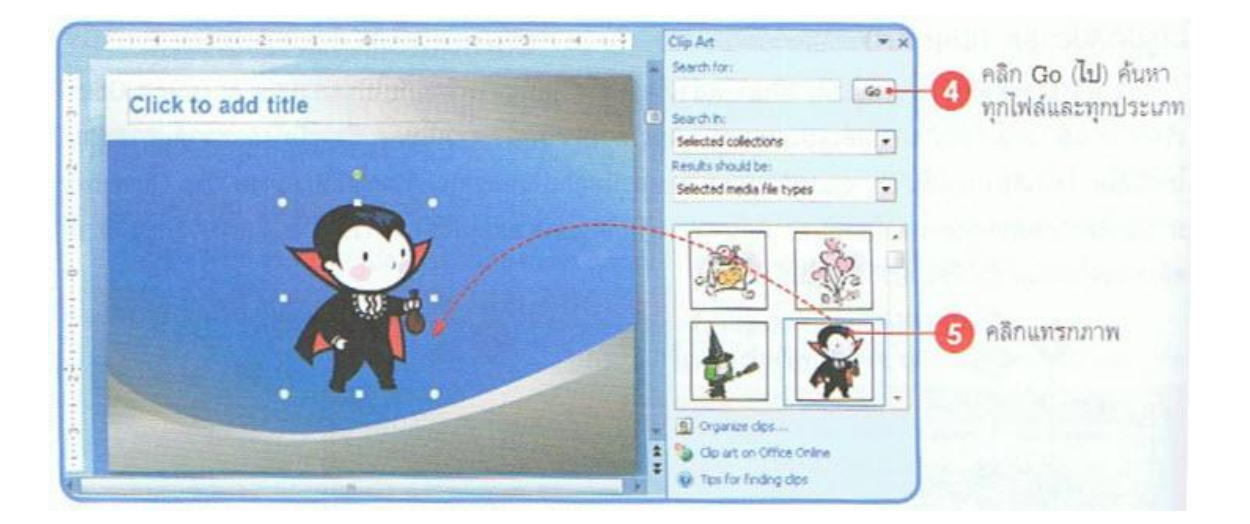

#### การปรับแต่งรูปภาพ

รูปภาพที่วางในสไลค์แล้ว หากยังไม่มีความสมบูรณ์พอที่จะใช้งาน สามารถนำมาปรับแต่งเพิ่มเติมได้ เช่น ปรับขนาด, ตัดขอบภาพ, หมุน, ปรับแสง/สี หรือเพิ่มความคมชัด เป็นต้น

# เครื่องมือปรับแต่งภาพ

เมื่อแทรกรูปภาพได้แล้ว โปรแกรมจะแสดงเครื่องมือสำหรับแต่งภาพชื่อ Picture Tools แสดงอยู่บน ขวาสุดของแท็บคำสั่งโดยอัตโนมัติ ซึ่งจะเก็บคำสั่งการจัดรูปแบบรูปภาพอยู่ในแท็บชื่อ Format เพื่อให้เรียกใช้ กำสั่งต่างๆได้สะดวกและอยู่ในที่เดียวกัน โดยจะแบ่งกำสั่งออกเป็นกลุ่มดังนี้

| 0 1 7        | · U · =        | Present        | ations-Tips - Micr | osoft Poweri | Point         |            | Picture T  | ools       |      | 00    | - 23 |
|--------------|----------------|----------------|--------------------|--------------|---------------|------------|------------|------------|------|-------|------|
| Home         | Insert Des     | ign Animations | Slide Show         | Review       | View          | Add-Ins    | Forma      | t I        |      |       | 1    |
| Brightness * | Compress Pictu | res 👘          |                    |              | ure Shape *   | a Bring    | to Front * | 12-        |      | 2.58* | :    |
| Recolor -    | Reset Picture  |                |                    | T 2 Picti    | ire Effects * | Sta Select | to sack *  | 1).<br>El. | Crop | 2.81" | :    |
|              | Adjust         |                | Picture Style      | 5            | 16            |            | Arrande    |            |      | Size  | - 54 |

- Adjust (ปรับ) ใช้สำหรับปรับแต่งสี แสงเงา และการบีบอีครูปภาพ
- Picture Styles (ลักษณะรูปภาพ) ใช้สำหรับปรับแต่งรูปแบบการแสดงผลในลักษณะต่างๆ เช่น สี รูปทรง เส้น สักษณะ และกำหนดเอฟเฟ็คต์พิเศษมห้กับภาพ
- Arrange (จัดเรียง) ใช้จัดตำแหน่งที่จะวางรูปภาพ หรือจัดลำดับรูปภาพที่ซ้อนกัน
- Size (ขนาด) ใช้สำหรับกำหนดขนาดหรือตัดรูปภาพ

#### วาดรูปทรงสำเร็จ (AutoShape)

นอกเหลือจากการนำรูปภาพมาใช้งานในสไลด์ สามารถวากราฟิกขึ้นมาประกอบการนำเสนอได้ เช่น วาดรูปลูกศร, สิ่งเหลี่ยม, วงกลม, เพื่ออธิบายสิ่งที่จะนำเสนอได้สมบูรณ์มากขึ้น โดยโปรแกรมมีเครื่องมือกลุ่ม Shape ที่มีรูปร่างหรือรูปทรงอัตโนมัติในแบบต่างๆให้เลือกนำมาวาดกราฟิกลงไปในสไลด์ และสามารถตกแต่ง ได้อย่างสวยงาม การวาดภาพกราฟิกในสไลด์ของ PowerPoint ทำได้ดังนี้

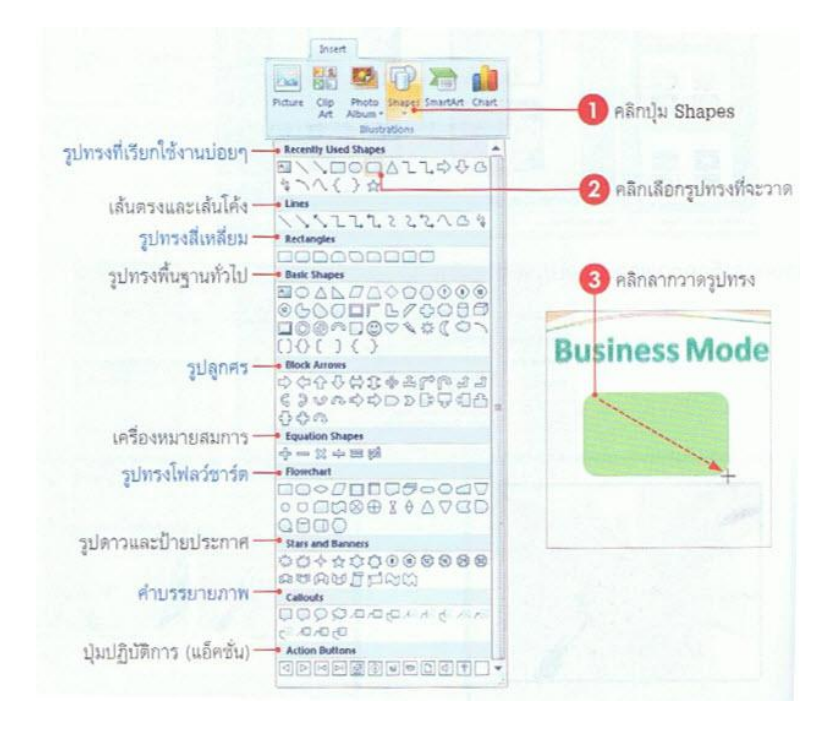

# การคลิกวาดรูปสามารถเลือกทำอย่างใดอย่างหนึ่ง ดังนี้

- เมาส์จะเปลี่ยนเป็นรูป + คลิกลากเมาส์ตรงตำแหน่งเริ่มต้นที่จะวาครูป
- ถ้าต้องการยกเลิกการวาดให้กดกีย์ Esc
- กคคีย์ Ship ค้างไว้ ขณะวาคเส้นตรงหรือเส้นที่มีหัวลูกศร จะได้เส้นตรงที่ทำมุมกับ 0, 15, 30, 45, 60, 75
   หรือ 90 องศา ขึ้นกับว่าเส้นนั้นใกล้กับมุมไหนมาก
- กดคีย์ Shift ด้างไว้ ขณะวาดรูปวงรี หรือสี่เหลี่ยมผืนผ้า ก็จะ ได้รูปวงกลมหรือสี่เหลี่ยมจัตุรัส ซึ่งมีการ สมมาตรกันทั้งสี่ด้าน

## เครื่องมือสร้างเอฟเฟ็คต์

โปรแกรมได้เตรียมเครื่องมือที่ใช้สำหรับสร้างเอฟเฟ็คต์ในสไลด์ไว้ในแท็บชื่อ Animations (ภาพเคลื่อนไหว) ซึ่งจะมีกลุ่มคำสั่งที่ใช้กำหนดเอ็ฟเฟ็คต์ให้ออบเจ็ค และเอฟเฟ็คต์การเปลี่ยนแผ่นสไลด์ ดัง ภาพ

| Cn 11 7 . 0 =              | goodhealth - Microsoft PowerPoint      | Picture Tools     | 3-0.0       |
|----------------------------|----------------------------------------|-------------------|-------------|
| Home Insert Design A       | nimations Slide Show Review View Add-B | ns Format         |             |
| Animatei Fade •            | No Sound                               | 1 - Advance Slide |             |
| Preview 💱 Custom Animation |                                        | Automatically A   | ten 00:00 0 |
| Preview Animations         | Transition to This SI                  | ide               |             |

#### ใสเอฟเฟ็คต์ขณะเปลี่ยนแผ่นสไลด์ (Slide Transition)

ขณะฉายสไลค์สามารถใส่เอฟเฟ็คต์ช่วงที่กำลังเปลี่ยนไปแสดงสไลค์ถัคไปได้ โดยจะมีเอฟเฟ็คต์ให้ เลือกหลายแบบ เช่น ให้สไลค์ก่อยๆจางหายไป เลื่อนจากบนลงล่าง หมุนวน เป็นต้น และเลือกใส่เสียงประกอบ ขณะเลื่อนเปลี่ยนสไลค์ได้ด้วย ดังนี้

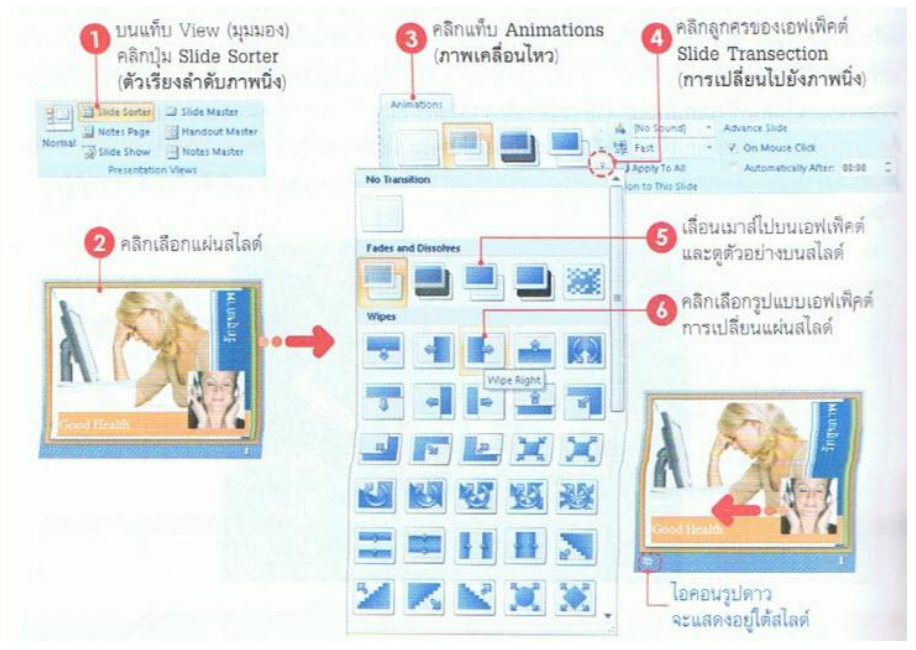

#### ลักษณะของเอฟเฟ็คต์กลุ่มต่างๆ

เอฟเฟ็กต์การเปลี่ยนแผ่นสไลด์จะมีให้เลือกหลายแบบ โดยจะแบ่งกลุ่มดังนี้

#### เอฟเฟ็คต์กลุ่ม Fodes and Dissoloves

เอฟเฟ็กต์กลุ่มนี้จะแสดงแบบก่อยๆเลื่อนและจางหายไป

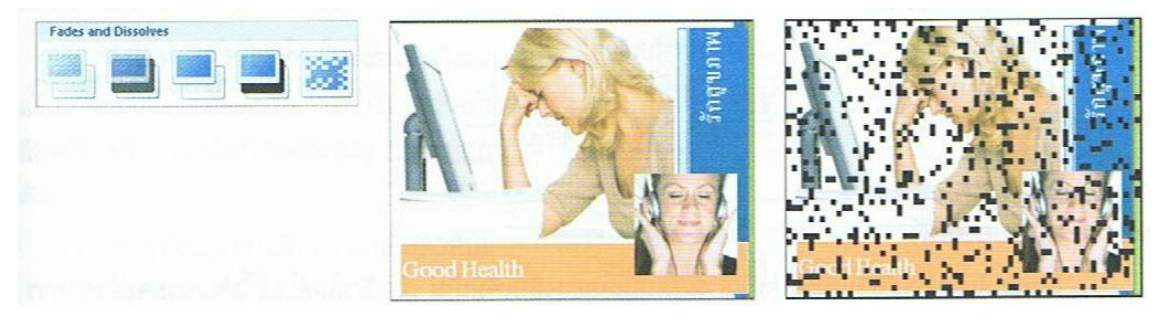

# เอฟเฟ็คต์กลุ่ม Stripes and Bars

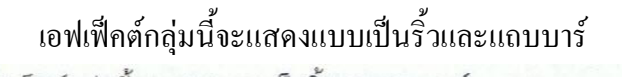

เอฟเฟ็คต์กลุ่มนี้จะแสดงแบบเป็นริ้วและแถบบาร์

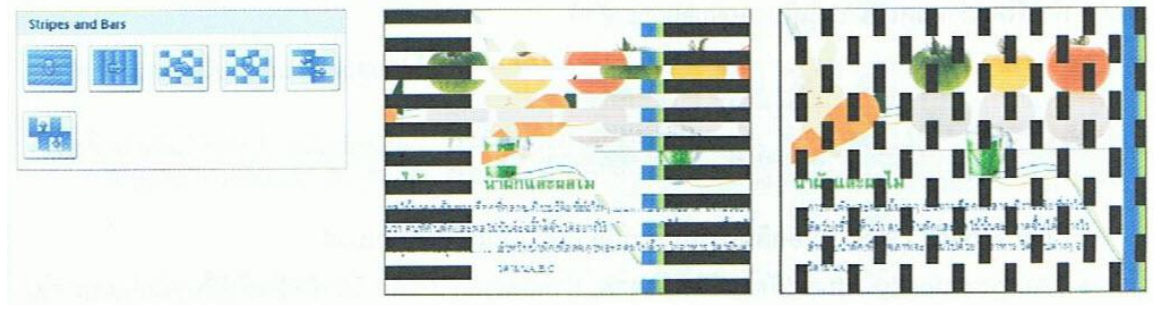

# ปรับแต่งการแสดงผลเอฟเฟ็คต์

#### กำหนดความเร็วของเอฟเฟ็คต์

สามารถกำหนดความเร็วของการแสดงเอฟเฟ็กต์ได้ ว่าจะให้แสดงช้าหรือเร็ว โดยคลิกปุ่ม Transition Speed (ความเร็วในการเปลี่ยน) ซึ่งจะมีให้เลือก 3 แบบ คือ

- Slow แสดงแบบช้าๆ
- Medium ความเร็วปานกลาง
- Fast แสดงแบบรวคเร็ว

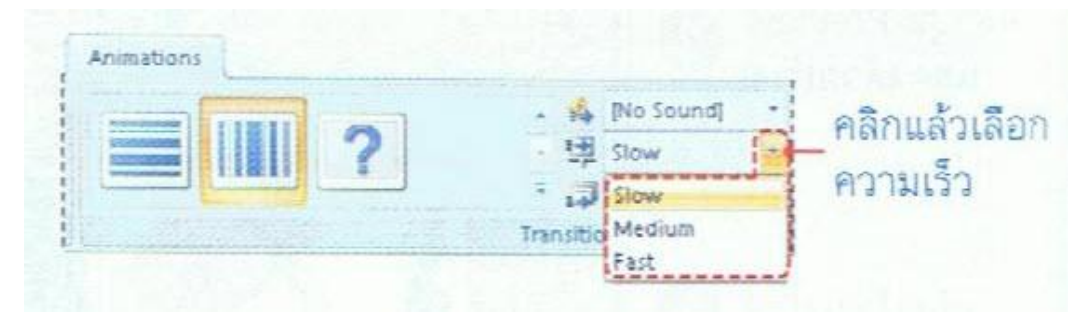

#### กำหนดเสียงเอฟเฟ็คต์

นอกจากการแสดงเอฟเฟ็กต์เป็นภาพเกลื่อนไหวแบบเงียบ แล้ว สามารถเลือกที่จะแสดงให้เสียง ประกอบด้วยได้เพื่อช่วยกระตุ้นความสนใจผู้ชมให้รู้ว่าต่อไปจะเปลี่ยนขึ้นสไลด์แผ่นใหม่แล้ว ซึ่งเลือกได้ดัง ภาพ

|                 | No Sound]<br>No Sound]<br>[Stop Previous Sound]<br>Applause        | คลิกปุ่ม<br>Transition Sound                                                                  |
|-----------------|--------------------------------------------------------------------|-----------------------------------------------------------------------------------------------|
| <br>ยกเลิกเสียง | Arrow<br>Bomb<br>Breeze<br>Camera<br>Cash Register                 |                                                                                               |
|                 | Click<br>Coin<br>Drum Roll<br>Explosion<br>Hammer<br>Laser<br>Push | <ul> <li>2 คลกเลยาเพลเลยง</li> <li>3 คลิกปุ่ม</li> <li>Preview</li> <li>ทดสอบเลียง</li> </ul> |
| คลิกไปเลือก     | Suction<br>Typewriter                                              | คลิกเลือกถ้าต้องการให้แสดงเสียง                                                               |
| ไฟล์เลียงอื่นๆ  | Voltage<br>Whoosh<br>Wind<br>Other Sound                           | วนรอบไปจนกว่าจะแสดงเสียงอื่นๆ<br>•                                                            |

# ตั้งเวลาเปลี่ยนสไลด์

โดยปกติเมื่อเราเลือกเอฟเฟ็กต์แล้วไม่ได้เลือกอย่างอื่นเพิ่มเติม เมื่อตั้งสไลด์โชว์ โปรแกรมจะตั้งให้ เปลี่ยนแผ่นสไลด์ให้เป็น On Mouse Click หมายถึง ต้องกลิกเมาส์จึงจะขึ้นสไลด์แผ่นถัดไปให้ แต่สามารถตั้ง เวลาให้เปลี่ยนแผ่นสไลด์อัตโนมัติได้ ซึ่งจะเหมาะสำหรับการแสดงสไลด์โชว์ที่ไม่มีคนควบคุม คือให้ฉายไป เรื่อยๆ ทำได้โดยกำหนดเวลาบนแท็บ Animation ดังนี้

| Animations |                      |                              | ให้ขึ้นสไลด์แผ่นถัดไปเมื่อคลิกเมาส์ หรือ |
|------------|----------------------|------------------------------|------------------------------------------|
|            | [No Sound] • Advance | e Slide                      |                                          |
|            | 🖞 Slow 🔹 🗸 On        | Mouse Click                  | หรือคลิกเลือกเพื่อข้อกล์แล้วคลิกตั้งเวลา |
|            | Apply To All 📃 Aut   | omatically After: 00:00 🛟 🍋  |                                          |
| Trans      | tion to This Slide   | and the second second second | (วินาที) เพื่อให้แสดงภายในกีวินาที       |

- On Mouse Click (เมื่อกลิกเมาส์) ให้เปลี่ยนแผ่นสไลด์เมื่อกลิกเมาส์
- Automatically After (อัตโนมัติหลังจาก) กำหนดเวลา (นาที : วินาที) ที่จะให้ขึ้นสไลด์แผ่นถัดไป

| Image: Advanced in the Advanced in the Advanced              |        |
|----------------------------------------------------------------------------------------------------|--------|
|                                                                                                    |        |
|                                                                                                    | แสดง   |
| Image: second second secon | ใต้สไล |

### นำไปใช้กับสไลด์ทั้งหมด

โดยปกติเมื่อเลือกเอฟเฟ็กต์ เสียง ความเร็ว และตั้งเวลาไป แล้ว การเลือกเหล่านั้นจะมีผลกับสไลด์แผ่นที่เลือกเพียงแผ่นเดียว เท่านั้น หากต้องการนำตัวเลือกทั้งหมดไปใช้กับสไลด์ทุกแผ่นใน ไฟล์นำเสนอ ให้กลิกปุ่ม Apply To All (นำไปใช้กับทั้งหมด) บน แท็บ Animation (ภาพเกลื่อนไหว)

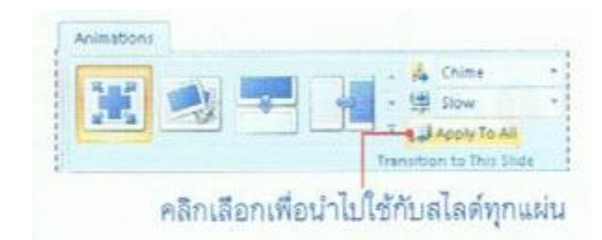

#### ยกเลิกเอฟเฟ็คต์ Transition

ถ้าไม่ต้องการใช้งานเอฟเฟ็คต์ Transition แล้วก็ยกเลิกได้โดยกลิกเปิดรายการเอฟเฟ็คต์ขึ้นมาอีกครั้ง หนึ่ง แล้วกลิกที่ไอกอน No Transition

| Animations                                    |                  |
|-----------------------------------------------|------------------|
|                                               | 🔒 คลิกเปิดรายการ |
| No Transition                                 | -                |
|                                               | 🕘 คลิกเลือก      |
| Fades and Dissolves                           |                  |
|                                               |                  |
| Wipes                                         |                  |
|                                               |                  |
|                                               |                  |
| JFLXX                                         |                  |
|                                               |                  |
|                                               |                  |
| $\mathbf{X} \mathbf{X} \mathbf{X} \mathbf{X}$ |                  |
| 1.                                            |                  |

#### ใส่เอฟเฟ็คต์ให้ออบเจ็คในสไลด์

นอกจากการใส่เอฟเฟ็คต์ขณะเปลี่ยนแผ่นสไลด์แล้ว ก็ยังใส่เอฟเฟ็คต์การเคลื่อนไหวที่เรียกว่า "Animation" ให้กับ "ออบเจ็ค" ต่างๆที่มีอยู่ในสไลด์ เช่น ข้อความ, รูปภาพ, รูปวาด, ไดอะแกรม, ตางราง และ อื่นๆ โดยขณะฉายสไลด์แทนที่จะแสดงข้อความหรือรูปทั้งหมดแกมาพร้อมกันทีเดียว ก็อาจสร้างความน่าสนใจ ด้วยการสั่งให้แสดงภาพทีละภาพ หรือแสดงข้อความทีละย่อหน้าหรือทีละบรรทัดได้ โดยการเลือกการ เคลื่อนไหวที่ต่างกันได้ ซึ่งโปรแกรมจะมีคำสั่งให้ใช้กำหนดการเคลื่อนไหวให้กับออบเจ็คในสไลด์หลายแบบ และหลายกลุ่ม โดยแยกออกเป็นเอฟเฟ็คต์แบบเรียบๆไปจนถึงเอฟเฟ็คต์ที่ดูหวือหวาตื่นตาตื่นใจ ส่วนวิธี กำหนดการเคลื่อนไหวทำได้หลายวิธีดังนี้

### เลือกการเคลื่อนใหวง่ายๆ

การเลือกเอฟเฟ็กต์การเกลท่อนไหวด้วยวิธีนี้ ทำได้จากการกลิกปุ่ม Animate (แบบเกลื่อนไหว) เลือก เอฟเฟ็กต์พื้นฐานที่มีให้เลือก ดังนี้

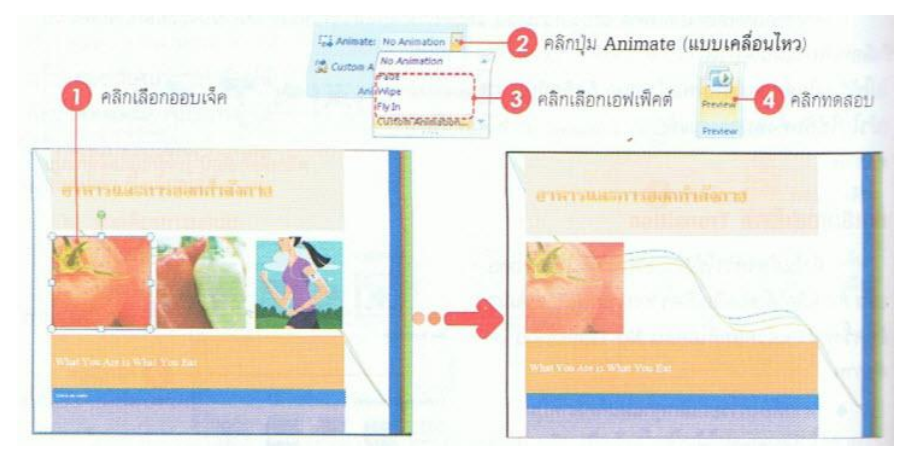

### กำหนดการเคลื่อนใหวด้วยตนเอง (Custom Animation)

การเคลื่อนไหวสำเร็จรูปที่เลือกมาข้างต้นจะได้เพียงพื้นฐาน แต่บางครั้งอาจต้องการเลือกเอฟเฟ็คต์ แบบอื่นๆ หรือการเคลื่อนไหวของแต่ละข้อความ ซึ่งออบเง็คหนึ่งๆ (ออบเง็คในที่นี้หมายถึง สิ่งต่างๆที่อยู่ใน สไลด์ซึ่งอาจเป็นข้อความ ภาพ ตาราง ผังองค์กร หรืออื่นๆ) สามารถแสดงการเคลื่อนไหวได้ 3 ช่วงเวลาด้วยกัน คือ ขณะเริ่มแสดงออบเง็ต เน้นเมื่อมาถึง ช่วงที่จบการแสดงของออบเง็ตนั้น และในแต่ละช่วงสามารถใส่เอฟ เฟ็กต์ ได้หลายๆแบบ ด้วยการเปิดหน้าต่างงาน Custom Animation (ภาพเคลื่อนไหวแบบกำหนดเอง) ขึ้นมา

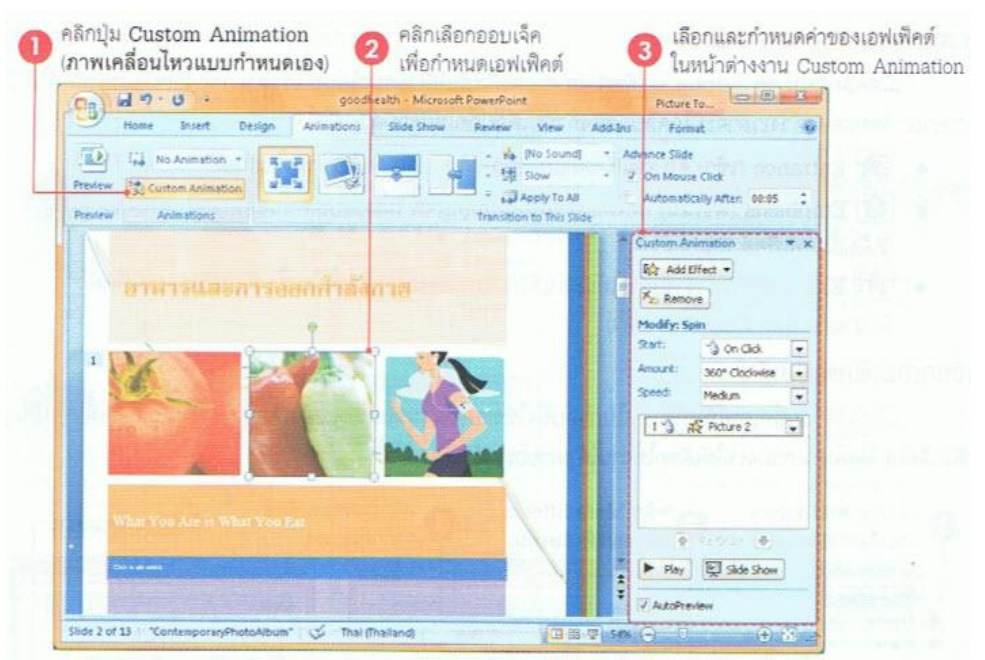

## ใส่เอฟเฟ็คต์การเคลื่อนไหว

| 🕕 คลิกเลือกออบเจ็ค           | คลิกปุ่ม Add Effect<br>(เพิ่มลักษณะพิเศษ)                                                                                                    | คลิกช่วงเวลาของเอฟเพ็คต์<br>เช่น Entrance (เข้า) |
|------------------------------|----------------------------------------------------------------------------------------------------|--------------------------------------------------|
|                              | Custom Animation * x                                                                                                    |                                                  |
|                              | Imphasis     Imphasis       RE     Ept       Addition     Imphasis       Imphasis     Imphasis       Imphasis     Imphasis <td>-4 คลิกเลือกชื่อเอฟเพ็คต์<br/>(ที่ใช้งานไปล่าสุด)</td> | -4 คลิกเลือกชื่อเอฟเพ็คต์<br>(ที่ใช้งานไปล่าสุด) |
|                              | Fly In     Presk In     More Effecture                                                                                                    | —หรือคลิกไปเลือกชื่อเอฟเพ็คต์อื่นๆ               |
| หมายเลขลำดับ<br>ของเอฟเฟ็คต์ | Hay D Side Show                                                                                                    |                                                  |

#### ช่วงเวลาแสดงของเอฟเฟ็คต์

เมื่อกลิกที่ปุ่ม Add Effect เพื่อกำหนดเอฟเฟ็กต์ให้กับออบเจ็กนั้น เราสามารถกำหนดเอฟเฟ็กต์ 3 ช่วงเวลา โดยแต่ละช่วงเวลาจะมีไอกอนแสดงกำกับเพื่อบอกให้ทราบด้วยดังนี้

- Entrance (เข้า) คือเอฟเฟ็คต์ที่แสดงขณะที่ออบเจ็คกำลังเข้ามาในสไลด์
- Emphasis (ตัวเน้น) คือให้แสดงเพื่อเน้นออบเจ็ก เมื่ออบเจ็กนั้นแสดงอยู่ในสไลด์แล้ว
- **Exit (จบการทำงาน)** คือให้แสดงเมื่อจะไม่แสดงออบเจ็กนั้นในสไลด์ (หลังจบเอฟเฟ็กต์ Entrance และ Emphasis แล้ว)

เพิ่มเอฟเฟ็คต์เน้นออบเจ็ค (Emphasis)

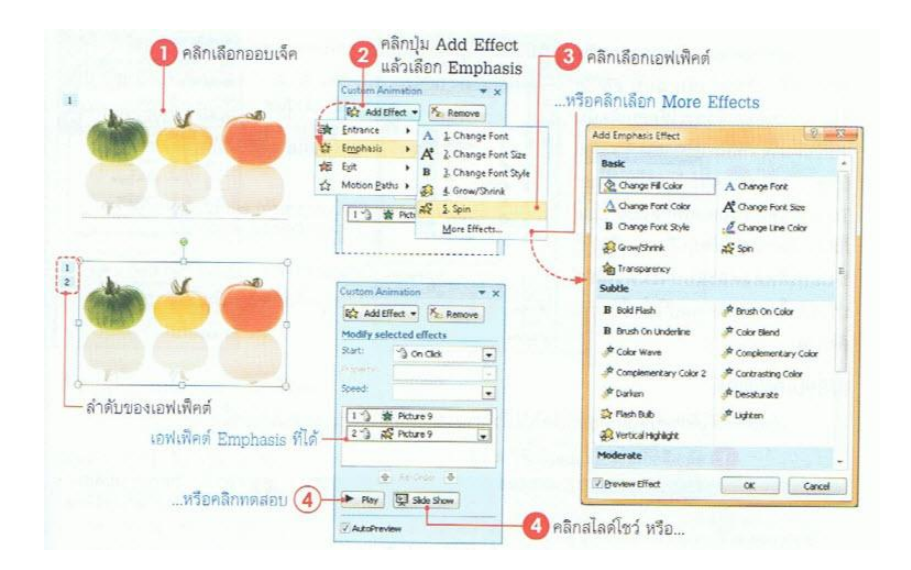

#### เอฟเฟ็คต์จบการทำงาน (Exit)

| · · · · · · · · · · · · · · · · · · · | Cistom Animation 👻 🗙                                                                               | Add Exit Effect                                                                                                    | (0)                                                                                                    |
|---------------------------------------|----------------------------------------------------------------------------------------------------|----------------------------------------------------------------------------------------------------|----------------------------------------------------------------------------------------------------|
| 1 1                                   | The Ramove                                                                                         | Basic                                                                                                    |                                                                                                    |
|                                       | 2         Explain         \$\$\$\$\$\$\$\$\$\$\$\$\$\$\$\$\$\$\$\$\$\$\$\$\$\$\$\$\$\$\$\$\$\$\$\$ | 成 Binds<br>중 Checkenboard<br>옥 Canil Out<br>영 Despear<br>중 Reach Out<br>영 Reach Out<br>영 Random Bars<br>중 Sak<br>양 Wedge<br>중 Subtle | 「「 finx<br>「 Grde<br>会 Diesoning Out<br>会 Diesoning Out<br>会 Phot<br>会 Phot<br>会 Phot<br>会 Phot<br>会 States<br>会 States<br>会 Wheel |
| - ลำดับของเอฟเพ็คต์                   | Speed: Medum -                                                                                     | Scontract                                                                                                    | 쓣 Fade<br>考 Faded Zoom                                                                                                    |
| เอฟเพ็คด์ Exit ที่ได้                 | 2 3 & Picture 3                                                                                    | Bevew Effect                                                                                                    | OK Cance                                                                                                    |

#### ปรับแต่งรายละเอียดเอฟเฟ็คต์

เอฟเฟ็กต์บางตัวสามารถปรับแต่งก่าเพิ่มเติม ได้ เช่น แบบ Fly in ซึ่งสามารถเลือกได้ว่าจะให้ออบ เจ็กนั้นเกลื่อนที่มาจากทิศทางใด เช่น จากซ้าย หรือ จากด้านบนเป็นต้น หรือเอฟเฟ็กต์ แบบ Spin ก็มี ตัวเลือกว่าจะให้หมุนกี่รอบ เป็นต้น ซึ่งเอฟเฟ็กต์แต่ละ แบบจะมีตัวเลือกปรับแต่งในการแสดงผลที่ไม่ เหมือนกัน ดังภาพ

| RA Change + Kr. Remove                                                                                                    |                                                                                       | Et Chan                                                                                 | os + Xr Remove                                                                                                    |
|----------------------------------------------------------------------------------------------------|---------------------------------------------------------------------------------------|-----------------------------------------------------------------------------------------|----------------------------------------------------------------------------------------------------|
| Modify: Spin                                                                                                    |                                                                                       | Modify: Fly                                                                             | In                                                                                                    |
| Rat: Con Clok  Amount: 360° Clockwise                                                                                                    | คลิกแล้วเลือก                                                                         | Start:<br>Direction:                                                                    | Ch Click                                                                                                    |
| Speed:<br>Quarter Spin<br>Half Spin<br>2 ' Lui Spin<br>2 ' Lui Spin<br>3 ' A Curtan: 360'<br>5 ' Curtan: 360'<br>5 ' Curtan: 360'<br>• Re-Order •<br>Play Side Show<br>7 ductomas | <ul> <li>บรบแดงคาของ -<br/>เอฟเพ็คด์เพิ่มเติม</li> <li>ด้วเลือกเอฟเพ็คด์ -</li> </ul> | Speed:<br>1 · 3 · 4<br>2 · 3 · 4<br>3 · 3 · 3<br>4 · 3 · 4<br>5 · 3 · 9<br>(<br>P Play) | From Bottom<br>From Left<br>From Bight<br>From Bight<br>From Bottom-Light<br>From Bottom-Right<br>From Top-Left<br>From Top-Left<br>Side Show |

### เปลี่ยนเอฟเฟ็คต์

เอฟเฟ็คต์ที่ได้กำหนดให้กับออบเจ็คไปแล้ว สามารถเปลี่ยนไปเป็นแบบอื่นได้ ดังนี้

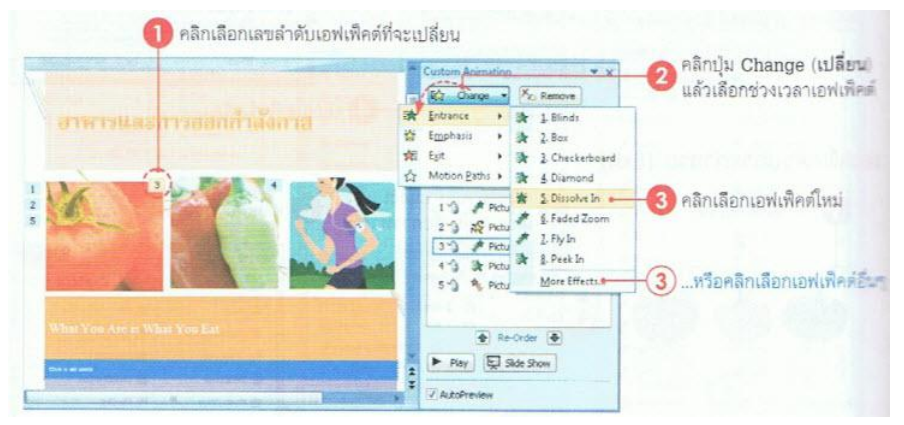

#### ยกเลิกเอฟเฟ็คต์

ถ้าไม่ต้องการใช้งานเอฟเฟ็คต์ที่กำหนดไปแล้ว ก็ยกเลิกออกไปได้โดยคลิกเลือกเลขลำดับของเอฟเฟ็คต์ ที่จะยกเลิก หรือคลิกเลือกบนหน้าต่าง Custom Animation ได้ดังภาพ

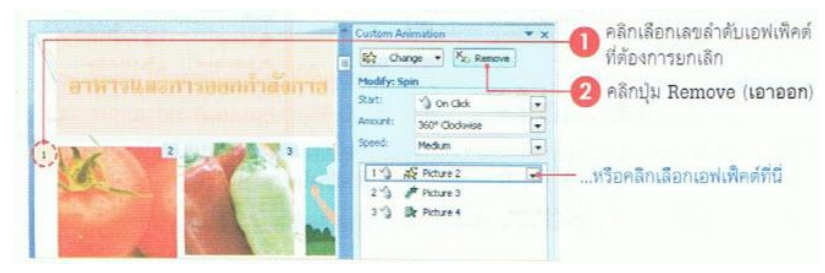

#### กำหนดความเร็วของเอฟเฟ็คต์

กำหนดความเร็วของการแสดงเอฟเฟ็กต์ในช่อง Speed (ความเร็ว) เลือกได้ดังนี้

- Very Slow (ช้ามาก) แสดงแบบช้ำมาก
- Slow (ช้า) แสดงช้า
- Medium (ปานกลาง) แสดงเร็วปานกลาง
- Fast (เร็ว) แสคงเร็ว
- Very Fast (เร็วมาก) แสดงเร็วมากๆ

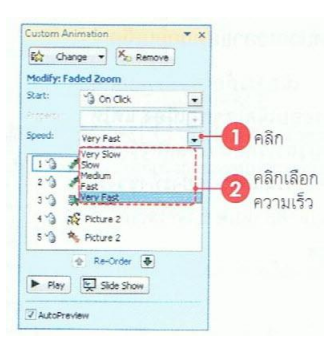

#### เลขลำดับของเอฟเฟ็คต์

เมื่อมีการใส่เอฟเฟ็คต์ให้กับออบเจ็ค สังเกตว่าที่ออบเจ็คนั้นจะมีตัวเลขกำกับอยู่ ซึ่งจะเป็นตัวเลขที่ใช้ บอกลำดับการใส่และแสดงของเอฟเฟ็คต์นั้น โดยเริ่มแสดงออบเจ็คจากตัวเลขค่าน้อยไปหามากตามลำดับ

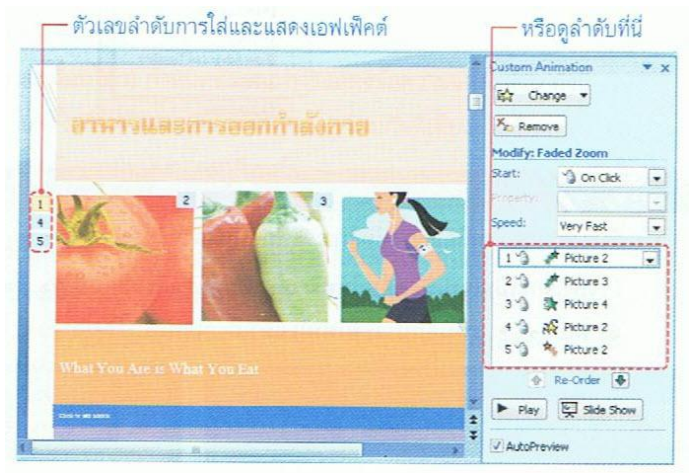

#### การสร้าง Chart

ในโปรแกรม PowerPoint ถ้าคุณต้องการนำเสนอผลงานด้วยกราฟ มีขั้นตอนดังนี้

- เปิดส ไลด์หน้าใหม่ คลิกลูกศรลงของปุ่ม เลือกแบบส ไลด์ที่เป็นกราฟ ในที่นี้เลือกแบบที่ 2 Title and Content

| Project Overview           |                    |
|----------------------------|--------------------|
| Title Slide                | Click to add title |
| Two Content                | Click to add text  |
| Blank Content with Caption |                    |
| Duplicate Selected Slides  | ITTT Co., Ltd. 12  |
| Slides from Outline        |                    |
| Part Reuse Slides          |                    |

3. คลิกไอคอนรูปกราฟ จะปรากฏไดอะล็อกบ็อกซ์ Insert Chart ให้เลือกประเภทของกราฟ และรูปแบบ ย่อย เสร็จแล้วคลิกปุ่ม OK

| Insert Chart     |                                |
|------------------|--------------------------------|
| 🚞 Templates      | Column                         |
| Column           |                                |
| 🖄 Line           |                                |
| 🕒 Pie            |                                |
| 🗾 Bar            |                                |
| 🕅 Area           |                                |
| 🔅 X Y (Scatter)  | JAM JAM JAM                    |
| 👬 Stock          |                                |
| 👼 Surface        | Line                           |
| Oughnut          |                                |
| 👫 Bubble         |                                |
| 🙊 Radar          | Pie                            |
|                  |                                |
| Manage Templates | Set as Default Chart OK Cancel |

|   | D3      | - (   | $f_x$ | 28000 |   |
|---|---------|-------|-------|-------|---|
|   | А       | В     | С     | D     | E |
| 1 |         | Jan   | Feb   | Mar   |   |
| 2 | Income  | 25000 | 22000 | 30000 |   |
| 3 | Expense | 27000 | 21000 | 28000 |   |
| 4 |         |       |       |       |   |

4. จะแสดงหน้าจอตารางให้ป้อนข้อความและตัวเลขลงไปตามตำแหน่งเซลล์นั้นๆ

 ในช่วงข้อมูลที่โปรแกรมกำหนดไว้ให้ (สังเกตจากเส้นกรอบสีน้ำเงิน) ถ้ามีคอลัมน์หรือแถวว่างที่ไม่ได้ใช้ งาน ให้เลือกหัวคอลัมน์หรือหัวแถว แล้วคลิกขวาเลือกคำสั่ง Delete

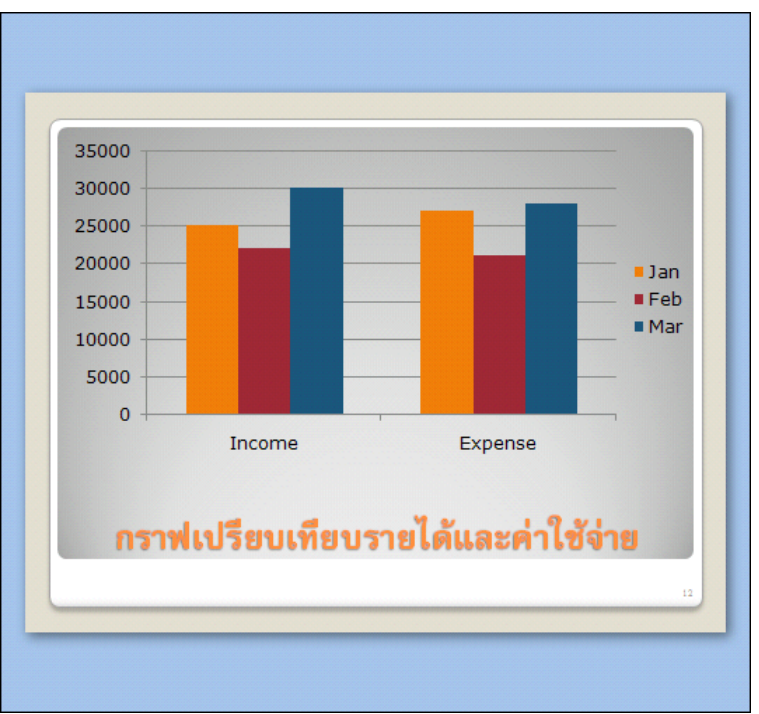

6. ปิดกรอบหน้าต่างโปรแกรมลง จะกลับมาที่ PowerPoint และแสดงรูปกราฟที่สร้างไว้

#### การจัดการกับข้อมูล (Data Source) ของ Chart

กรณีที่สร้างกราฟแล้วเลือกช่วงข้อมูลผิด คุณสามารถเปลี่ยนแปลงช่วงข้อมูลใหม่ได้ โดยมีขั้นตอนดังนี้

- 1. คลิกรูปกราฟที่ต้องการแก้ไข
- 2. ที่แถบ Ribbon ชื่อ Chart Tools หัวข้อ Design ในส่วนของ Data คลิกปุ่ม

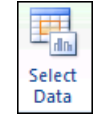

3. จะปรากฏใดอะล็อกบ็อกซ์ Select Data Source ให้เปลี่ยนแปลงรายละเอียด

| Select Data Source                      |                                       |                          |
|-----------------------------------------|---------------------------------------|--------------------------|
| Chart data range: =Sheet1!\$A\$1:\$D\$3 | → คลิกปุ่มนี้เพื่อเลือกช่วงข้อมูลใหม่ |                          |
| Switch Row/Column                       |                                       | สลับแนวข้อมูลในกราฟ<br>➡ |
| Legend Entries (Series)                 | Horizontal (Category) Axis Labels     |                          |
| Add ZEdit Remove +                      | Edi <u>t</u>                          |                          |
| Jan                                     | Income                                |                          |
| Feb                                     | Expense                               |                          |
| Mar                                     |                                       |                          |
|                                         |                                       |                          |
| Hidden and Empty Cells                  | OK Cancel                             |                          |

4. จากตัวอย่างนี้ คลิกปุ่ม Switch Row/Column เสร็จแล้ว คลิกปุ่ม OK

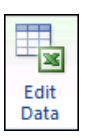

ผลลัพธ์ที่ได้ก็จะเปลี่ยนแปลงไป ดังรูป

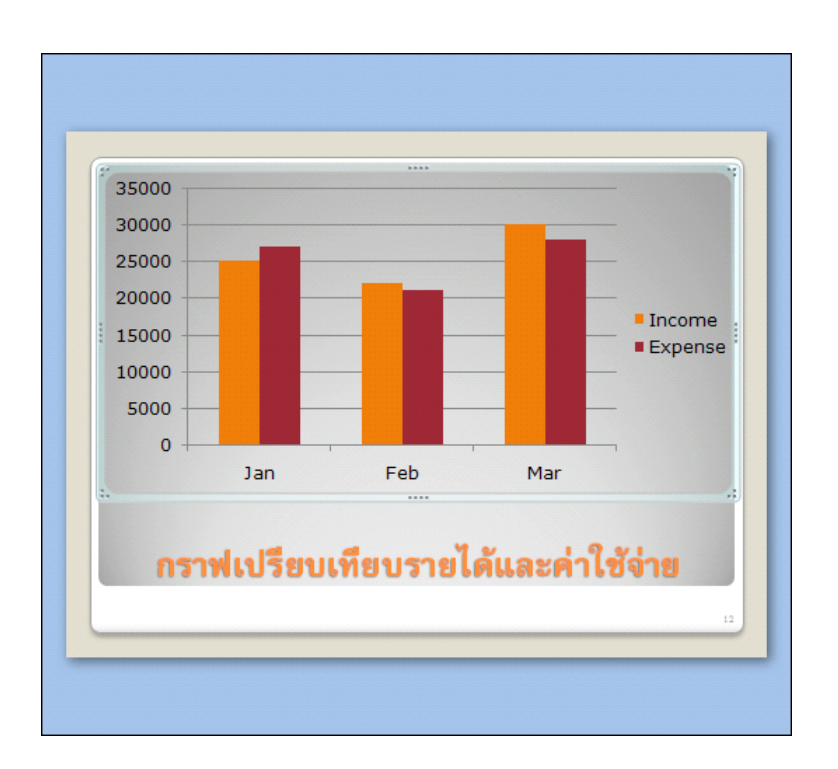

### การตกแต่ง Chart ให้น่าสนใจมากขึ้น

นอกจากการเปลี่ยนแปลงแก้ไขกราฟที่ทำให้ข้อมูลของคุณถูกต้องแล้ว คุณยังสามารถตกแต่งกราฟให้ สวยงามขึ้นด้วย มีขั้นตอนดังนี้

- 1. คลิกส่วนของกราฟที่ต้องการตกแต่ง
- ที่แถบ Ribbon ชื่อ Chart Tools หัวข้อ Design ในส่วนของ Chart Style มีแบบสำเร็จรูปให้เลือกใช้ได้เลย หรือคลิกขวาเลือกคำสั่ง Format Chart Area (หรือ Format ...แล้วแต่ส่วนที่เลือก)

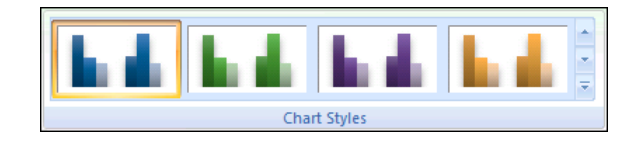

การกำหนดจุดเชื่อมโยง (Hyperlink)

งาน Presentation ของคุณ ถ้าต้องการสร้างจุดเชื่อมโยงไปยังเว็บไซต์หรือไฟล์ที่ต้องการ มีขั้นตอนดังนี้

- drag เมาส์คลุมช่วงข้อความหรือรูปภาพที่ต้องการ
- 2. คลิกแท็บ Insert เลือกปุ่ม
- 3. จะปรากฏใดอะล็อกบ็อกซ์ Insert Hyperlink ให้เลือกตำแหน่งที่ต้องการสร้าง link

| Insert Hyperlink ? 🛛               |                            |                                                                                                    |                                                                                                    |     |           |  |  |  |  |
|------------------------------------|----------------------------|----------------------------------------------------------------------------------------------------|----------------------------------------------------------------------------------------------------|-----|-----------|--|--|--|--|
| Link to:                           | <u>T</u> ext to displa     | ay: goals                                                                                                    |                                                                                                    |     | ScreenTip |  |  |  |  |
| Evistica File en                   | Look in:                   | 🛅 from desktop                                                                                                    | <ul> <li>Image: A start of the start of the start of</li></ul> | Q 🖻 |           |  |  |  |  |
| Web Page                           | C <u>u</u> rrent<br>Folder | Exam Word 2003 new<br>Example Word 2003 Core in book<br>Excel Core 2003                                                  |                                                                                                    |     | Bookmark  |  |  |  |  |
| Pl <u>a</u> ce in This<br>Document | <u>B</u> rowsed<br>Pages   | Pnd90_49VBSetup     Pnd91_49VBSetup     PowerPoint 2003                                                                  |                                                                                                    |     |           |  |  |  |  |
| Create <u>N</u> ew<br>Document     | Re <u>c</u> ent<br>Files   | <ul> <li>M Present Windows</li> <li>m rose for,u,heartly</li> <li>Tofel_2005</li> <li>เฉลย Exam Word 2003 new</li> </ul> |                                                                                                    | ~   |           |  |  |  |  |
| B                                  | Addr <u>e</u> ss:          | E:\from desktop\PowerPoint 2003.doc                                                                                      |                                                                                                    | *   |           |  |  |  |  |
| E- <u>m</u> ail Address            |                            |                                                                                                    |                                                                                                    | ОК  | Cancel    |  |  |  |  |

- จากตัวอย่างต้องการ link ไปยังไฟล์อื่น แถบทางซ้ายอยู่ที่คำสั่ง Existing File or Web Page ช่อง Look in เลือกไดร์ฟและ โฟลเดอร์ที่เก็บข้อมูล
- 5. คลิกเลือกชื่อไฟล์ที่ต้องการ link -> จะปรากฏตำแหน่งไฟล์นั้นในช่อง Address

### การกำหนดคุณสมบัติต่างๆ ของจุดเชื่อมโยง

เมื่อเลือกตำแหน่งชื่อไฟล์ , เว็บไซต์, E-mail Address, อื่นๆ ที่จะ link แล้ว ด้องการกำหนดรายละเอียด เพิ่มเติม มีขั้นตอนดังนี้

- กลิกปุ่ม 💿 เพื่อกำหนดข้อความอธิบายเพิ่มเติม (จะกำหนดหรือไม่ก็ได้) → กลิกปุ่ม OK

## การแก้ไขจุดเชื่อมโยง

จุดเชื่อม โยงเอกสาร (Hyperlink) ที่สร้างไว้ ถ้าต้องการแก้ไขรายละเอียค มีขั้นตอนคังนี้

- 1. Drag เมาส์กลุมช่วงข้อมูลที่จะแก้ไข Hyperlink
- 2. คลิกขวาเลือกคำสั่ง Edit Hyperlink จะปรากฏ ใคอะล็อกบ็อกซ์ให้เลือกรายละเอียค เสร็จแล้วคลิกปุ่ม OK

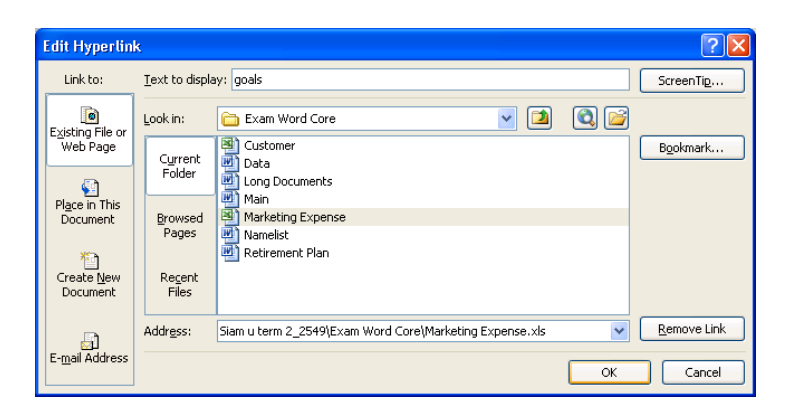

# การลบ/ยกเลิก จุดเชื่อมโยง

้จุดเชื่อม โยงเอกสารที่สร้างขึ้น ถ้าไม่ได้ใช้งานแล้วต้องการถบออก มีขั้นตอนดังนี้

- 1. Drag เมาส์คลุมช่วงข้อมูลที่จะลบ Hyperlink
- 2. คลิกขวาเลือกคำสั่ง Remove Hyperlink

# เอกสารอ้างอิงและเอกสารที่ต้องค้นคว้าเพิ่มเติม

โอภาส เอี่ยมสิริวงศ์. วิทยาการคอมพิวเตอร์และเทคโนโลยีสารสนเทศ, กรุงเทพฯ: บริษัทซีเอ็คยูเคชั่นจำกัด, 2547. ดนุพล กิ่งสุคนธ์. มือใหม่หัดใช้คอมพิวเตอร์ ฉบับ Windows XP. นนทบุรี : บริษัทไอคีซอีนโฟดิสทริบิวเตอร์ เซ็นเตอร์ จำกัด , 2547.

นภัทร รัตนนาคินทร์. สูตรเด็ดเคล็ดลับ Windows XP. นนทบุรี : บริษัท ไอดีซอีนโฟดิสทริบิวเตอร์เซ็นเตอร์จำกัด, 2547. วศิน เพิ่มทรัพย์ และคณะ. คู่มือ Windows XP ฉบับสมบูรณ์, กรุงเทพฯ: บริษัทโปรวิชั่น จำกัด, 2545. ชไลเวท พิพัฒนพรรณวงศ์. Microsoft Office Word 2003 Step by Step เล่ม1, กรุงเทพฯ: 2547.